# Site web du LLR Guide d'utilisation

version 1.1 02/09/2015

Stéphanie De Nadaï stephanie@webdesigneuse.com

# Composition des pages : éléménts communs

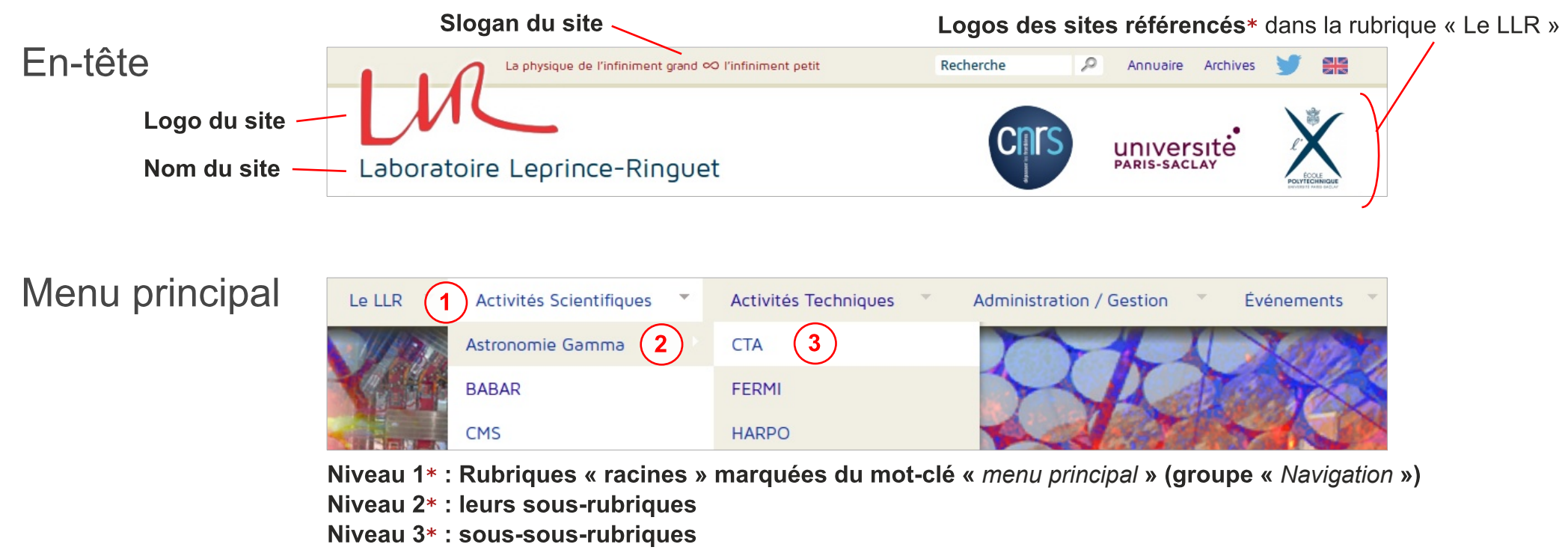

Pour les rubriques n'ayant que des articles, il est possible de lister en niveau 2 ces articles\* en leur ajoutant le même motclé (voir les articles de la rubrique « Administration / Gestion »)

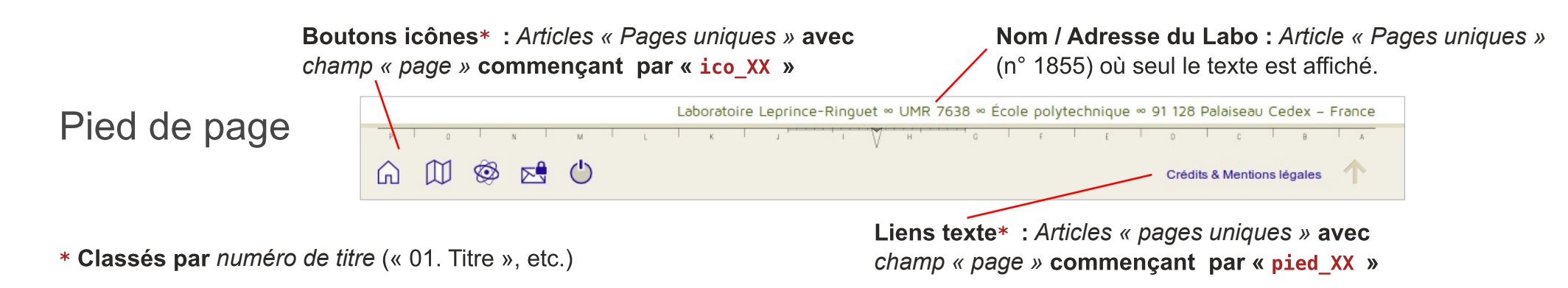

# Accueil

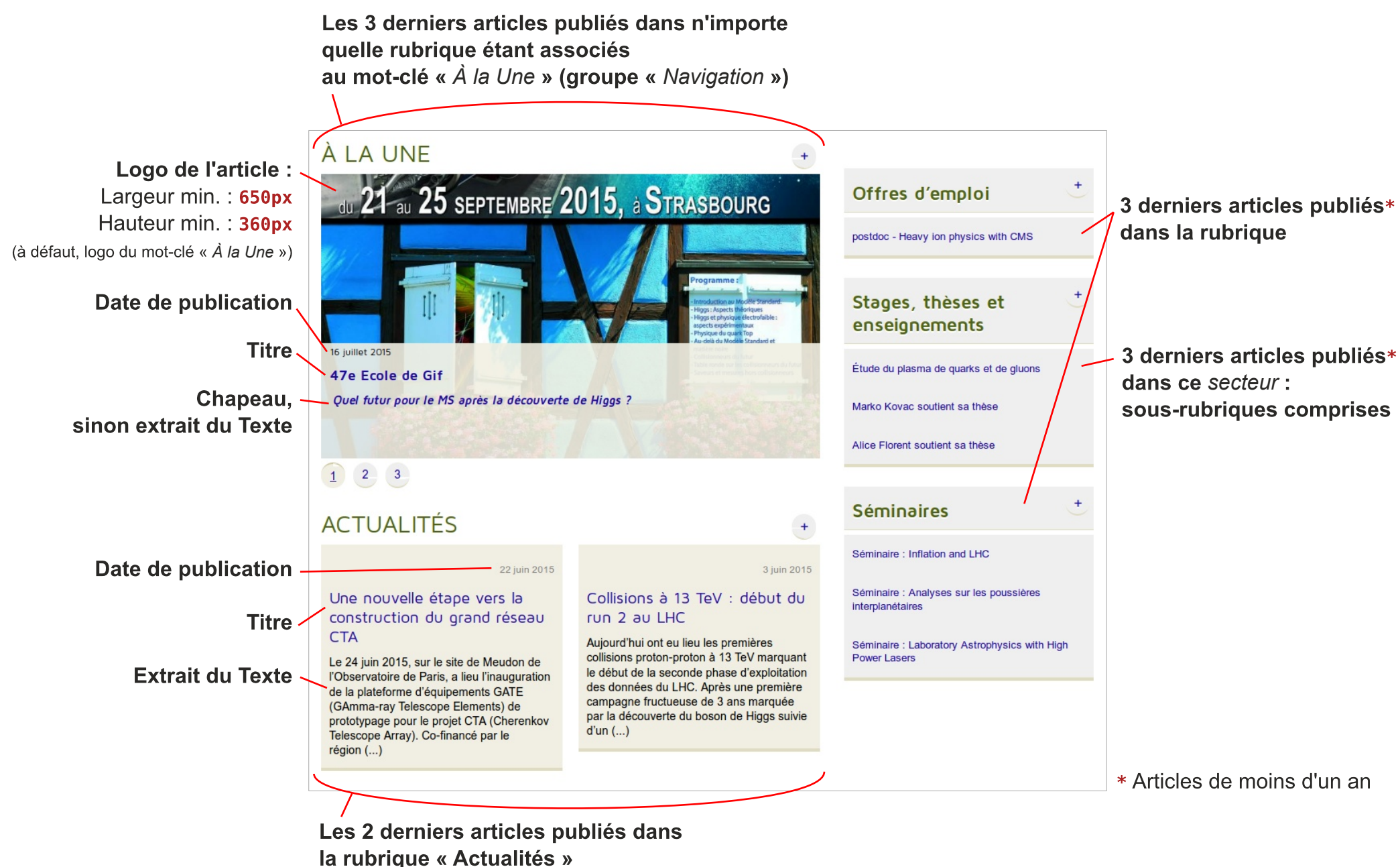

## Articles

#### Titre — Masterclasse 2014 (2)

Date de publication

Chapeau Texte

1 Lien vers une rubrique du site : [CMS->rub45]

2 Note de bas de page : ...LHC [[Une note de bas de page]] du CERN.

3 Image du Portfolio insérée dans le texte : <imgXX | center> Agrandissement de l'image au clic

4 Image d'*illustration* (hors *Portfolio*) insérée dans le texte : <imgXX|center>

5 Image du *Portfolio* insérée dans le texte : <embXX|center> Affichage du *Titre* et *Description* de l'image

Images déposées dans le Porfolio ET non incluses dans le champ Texte 

 14 mars 2014

 Ces masterclasses Internationales sont organisées par le CERN, le réseau IPOOG et le programme éducatif pour la France est réalisé par l'IN2P3.

 Durant une journée, une soixantaine d'élèves de filiere scientifique de deux lycées de la previève des Bois) le Lagent enses et Jalert Einstein de la cacélérateur LHC 1 du crN.

 Durant l'après-midi, ils ont analysé des collisions de protons enregistrées par CMS au CERN et leurs résultats ont été mis en communs avec ceux d'autres lycées européens.

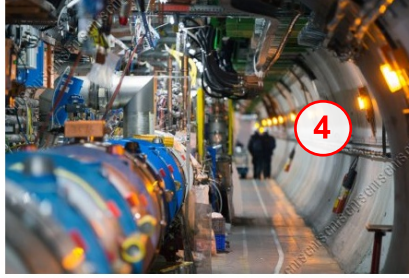

Lors d'une vidéoconférence organisée par le CERN, les élèves ont pu présenter leurs résultats (en anglais) les comparer et les commenter.

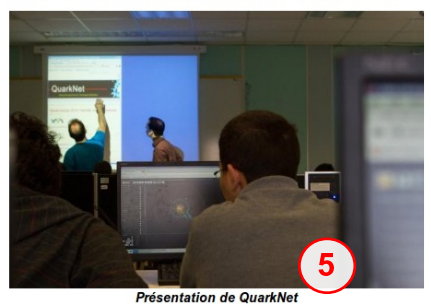

Une prochaine session se déroulera jeudi 20 mars avec le lycée Pierre de la Ramé de Saint-Quentin dans l'Aisne.

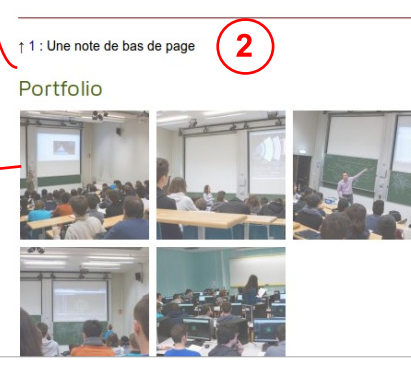

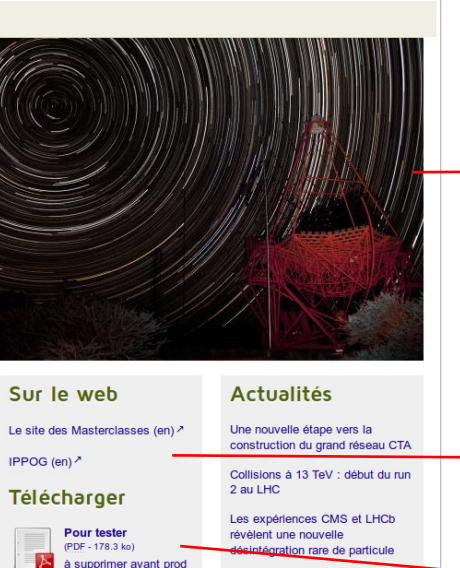

révèlent une nouvelle désictégration rare de particule Le projet HGCAL adopté par CMS Le LHC à nouveau prêt à explorer les frontières de la physique Masterclasse 2015 au LLR HARPO : une fructueuse prise de données en faisceau. HESS : Encore un exploit ! Le prix Georges Charpak 2014 attribué à Christophe Ochando Cérémonie officielle de la remise des médalles d'argent du CNRS. Logo de l'article À défaut, logo de la rubrique

#### Liens hypertextes de l'article

**Documents joints** à l'article : *Titre* / Type - Poids / *Description* 

2 moyens d'associer plusieurs images d'un coup

 Téléverser un dossier d'images sur le serveur, dans le répertoire /tmp/upload/.

**Puis dans le cartouche** *Ajouter un document*, **choisir** *le serveur* **puis** *Tout le dossier Nom\_du\_Dossier* **d'images**.

- Dans le cartouche Ajouter un document,

choisir *mon ordinateur* et sélectionner une archive zip contenant les images à joindre.

SPIP détecte le zip et propose de le décompresser. Les images sont toutes associées à l'article.

# Les rubriques

Il en existe 3 types. Deux sont gérables depuis l'espace privé et le troisième est géré par les squelettes.

Possibilité de gérer les types « Normale » et « Redirigée ».

### « Normale »

Rubrique dont le champ texte est n'est pas vide (important)

### – Éléments affichés :

Titre I Équipe I Date I Descriptif I Texte

Logo de la rubrique (Largeur min. : 460px)

Menu contextuel : sous-rubriques ou « rubriques-sœurs » et articles de la rubrique en cours.

### « Redirigée » vers un article

Rubrique dont le champ texte est vide (important) ET dont un de ses articles a pour numéro de titre « 00. Même titre que la rubrique »

 – Éléments affichés : Voir la page Articles

### « Liste »

Ce type de rubrique est géré par les squelettes qui ciblent les rubriques\* : « Actualités », « Stages, Thèses... », « Événements » et « Offres d'emploi ».

### – Éléments affichés :

Titre / Descriptif / Texte de la rubrique

Liste des articles publiés dans la rubrique par date inverse et date de publication < 1 an, avec :

Date I Titre

*Logo* de la rubrique (à défaut, logo ascendant) Menu contextuel : sous-rubriques ou « rubriques-sœurs »

\* et leurs sous-rubriques

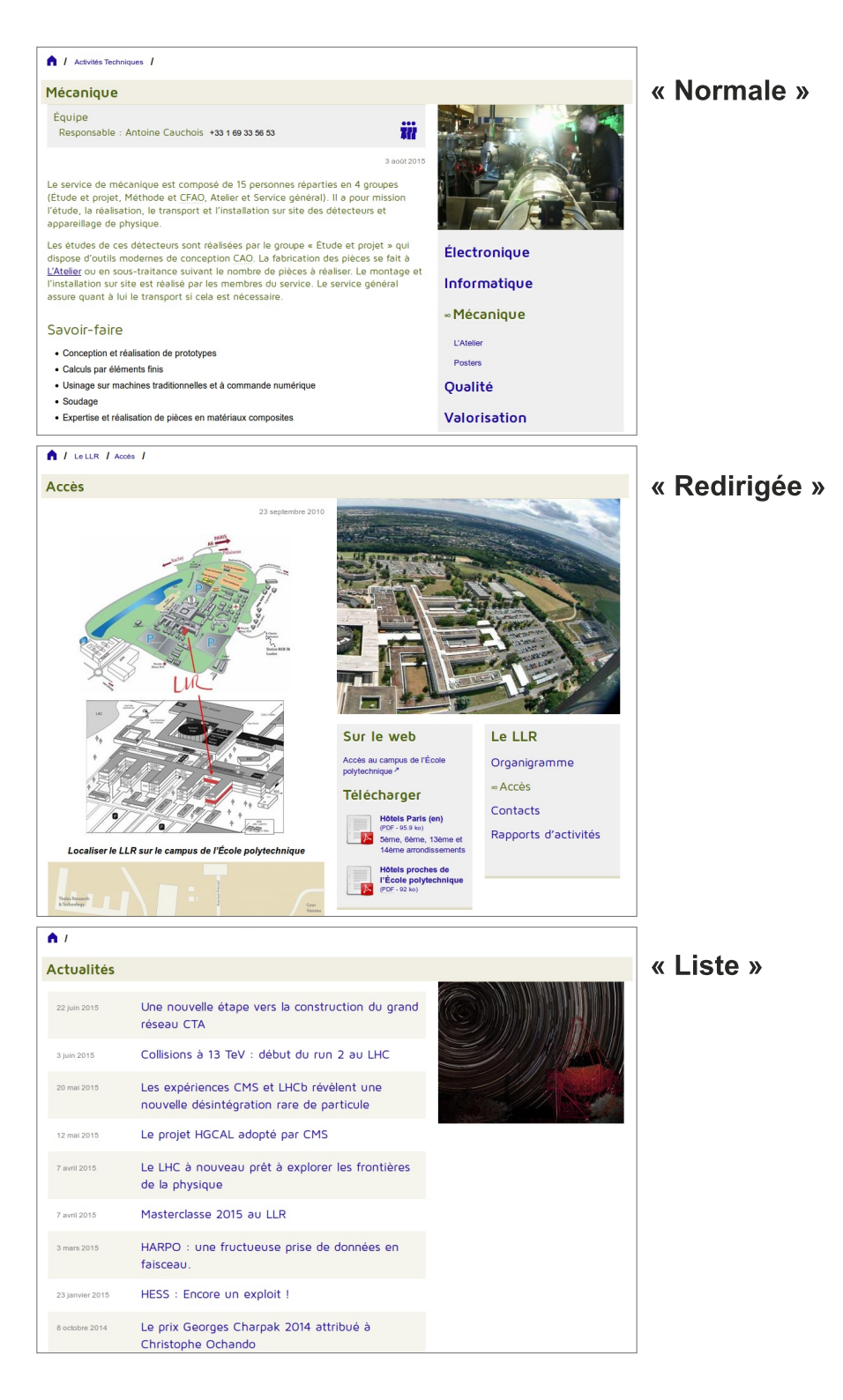

# « Équipe »

Bloc de contact dans les rubriques (et leurs sous-rubriques) « Activités scientifiques », « Activités techniques » et « Administration/Gestion »

### Responsable

Tiré de la liste des « *auteurs* » de SPIP (cf. annuaire LDAP). Si le courriel n'est pas renseigné, éditer l'auteur pour qu'il s'affiche sur la page publique.

### Tél.

N° à saisir sous la forme « +33 1 99 99 99 99 » pour être utilisable depuis les smartphones.

### Groupe

Saisir uniquement le n° « *groupID* » présent dans l'url ciblant le groupe :

http://.../spip.php?page=annuaire\_search\_result&groupID=10
pour l'ancien site

```
ou http://.../annuaire-G10 pour le nouveau.
```

Créer un lien contact « popup » sur une personne de l'annuaire

Utiliser le *raccourci typographique* pour afficher la fiche de la personne en popup : <annuaireXX|nom=Prénom Nom> avec XX = n° « *personID* » présent dans l'url ciblant la personne http://...?page=view\_person&personID=<u>160</u> pour l'ancien site ou http://.../annuaire-P<u>160</u> pour le nouveau.

De la même manière, il est aussi possible de créer un lien « popup » vers un groupe : <annuaireGXX | nom=Nom Groupe> avec XX = le n° « group/D »

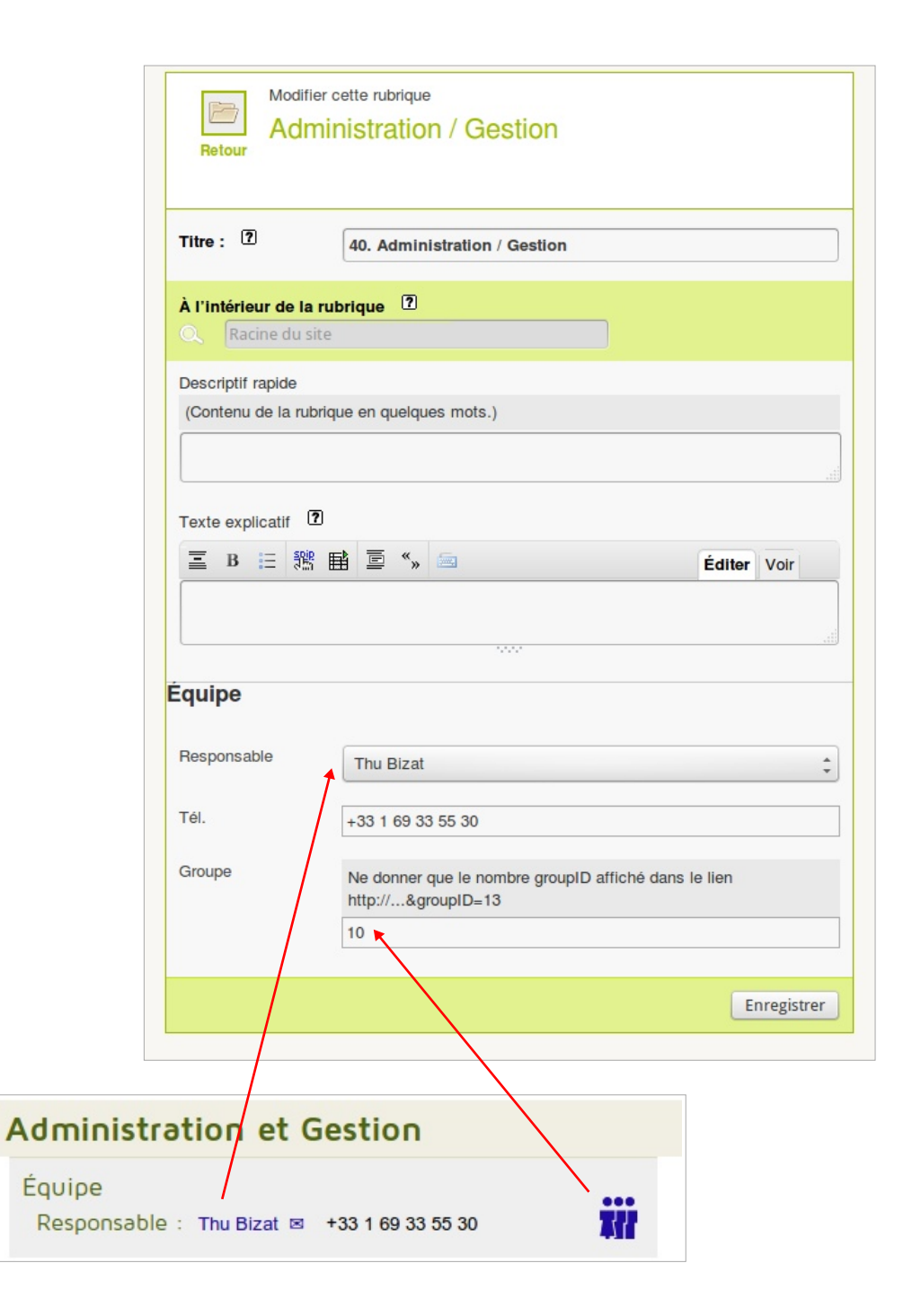

# Archives

Les rubriques et leurs sous-rubriques marquées du mot-clé « *Archives* » (groupe « *Navigation* ») n'affichent par défaut que les *articles de moins d'un an*.

Les articles plus anciens sont récupérés dans la page dédiée aux archives.

Rubriques actuellement concernées :

- « 75 ans du LLR »
- « Actualités »
- « Événements »
- « Offres d'emploi »
- « Stages, thèses et enseignements »

**Cette page classe les articles par rubriques (triées par** *numéro de titre*) puis par années décroissantes.

Il est possible d'ajouter/modifier du contenu à la page (*Titre*, *Chapeau*, *Texte* et *Logo*) en éditant la « *Page unique* » du même nom (n° 1886).

# À la Une

La rubrique a été supprimée et les articles concernés ont été placés dans les rubriques par thématique, en leur associant le mot-clé dédié (voir page de description de la page d'accueil) :

- un séminaire « à la une » : dans la rubrique « Séminaires » ;
- une actu concernant CMS : dans la rubrique « CMS » ;
- un/e doctorant/e soutient sa thèse : dans la rubrique « Thèses » ;
- etc.

# Organisation interne des rubriques

- Actualités
   75 ans du LLR
- Le LLR
   Organigramme
   Accès
   Contacts
   Rapports d'activités
- Activités Scientifiques Astronomie Gamma **CTA** FERMI HARPO HESS BABAR CMS GALOP **GFANT 4 ILC - CALICE** ATF2 Instrumentation médicale **CNAO** PHENIX **T2K-JUNO**
- Activités Techniques
   Électronique
   Informatique
   Mécanique
   Qualité
   Valorisation
- Administration / Gestion
   Offres d'emploi

enseignements Stages Thèses Enseignements – Événements Officiels Fête de la Science Masterclasses P2IO Autres événements

– Stages, thèses et

- Séminaires
- ARCHIVAGES
   Rubriques obsolètes, en « Accès restreint »

À la Une À noter Annuaire image du haut Intranet L'ATELIER Liens utiles Les offres 2011-2012 Les offres 2012-2013 Les offres 2013-2014 Les offres 2014-2015 MOKKA Présentation Laboratoire Rapport Enseignement Formation taille 135 px taille 60px Thèses en cours Thèses soutenues TP SPIP

# Multilinguisme

Le site est paramétré pour accepter l'anglais comme :

- traduction d'article
- champs multilingues (Titre, Texte, etc.)

La langue de référence étant le français.

## Traduction d'article

Une fois l'article de référence créé, dans le cartouche *Langue de l'article*, cliquer sur Écrire une nouvelle traduction pour créer un nouvel article lié à cet article de référence.

Il est nécessaire après enregistrement de la nouvelle traduction, de *Changer la langue* qui reste par défaut le français :

| Langue de l'article                                                                                 | français                                                          | [C                                               | hanger]                  |
|----------------------------------------------------------------------------------------------------|-------------------------------------------------------------------|--------------------------------------------------|--------------------------|
| Langue de l'article Traductions                                                                     | [fr] français (Langue<br>[en] English<br>[fr] français (Langue    | par défaut)                                      | \$                       |
| Un article (référence des traduc                                                                    | tions)                                                            | français                                         | 1895                     |
| An article                                                                                          |                                                                   | français                                         | 1896                     |
| Écrire une nouvelle traduction                                                                      | Ne plus li                                                        | er à ces tradi                                   | uctions                  |
| Cérémonie de démarrage des                                                                          | Fer                                                               | mer Cha                                          | anger                    |
| English<br>L'expérience JUNO ("Jiangmen Underground<br>Observatory"), a célébré samedi 10 janvier 2 | En procédant<br>est inséré aut<br>en début d'art<br>traduction au | ainsi, un<br>omatique<br>ticle prop<br>visiteur. | lien<br>ment<br>osant la |

## Champs multilingues

Il est aussi possible d'écrire plusieurs langues dans un même champ d'article, de rubrique, de document, etc.

Utiliser le *raccourci typographique* <multi> en y insérant les textes de langue précédés de leur code, entre crochets : [fr], [en]

Pour un *Titre*, s'il est numéroté, placer <multi>, après le numéro :

05. <multi>[fr]Actualités [en]News </multi>

Pour du texte, des raccourcis peuvent être insérés dans chaque partie linguistique du bloc <multi> :

```
<multi>

[fr]

Du texte et [un lien->1890]

Avec un nouveau paragraphe

[en] Some text and [a link->1890]

{{Bold}} or not

</multi>
```

Seule la partie [fr] s'affichera par défaut (langue du site) et seule la partie [en] s'affichera lorsque l'anglais sera demandé par le visiteur.

| Actualités                 | News                        |  |
|----------------------------|-----------------------------|--|
| Du texte et <u>un lien</u> | Some text and <u>a link</u> |  |
| Avec un nouveau paragraphe | Bold or not                 |  |